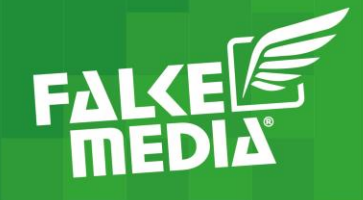

# EINE UNTERNEHMENSSEITE AUF FACEBOOK ERSTELLEN

07.07.2020 | 16:00

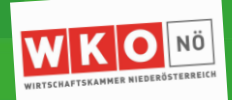

www.falkemedia.at

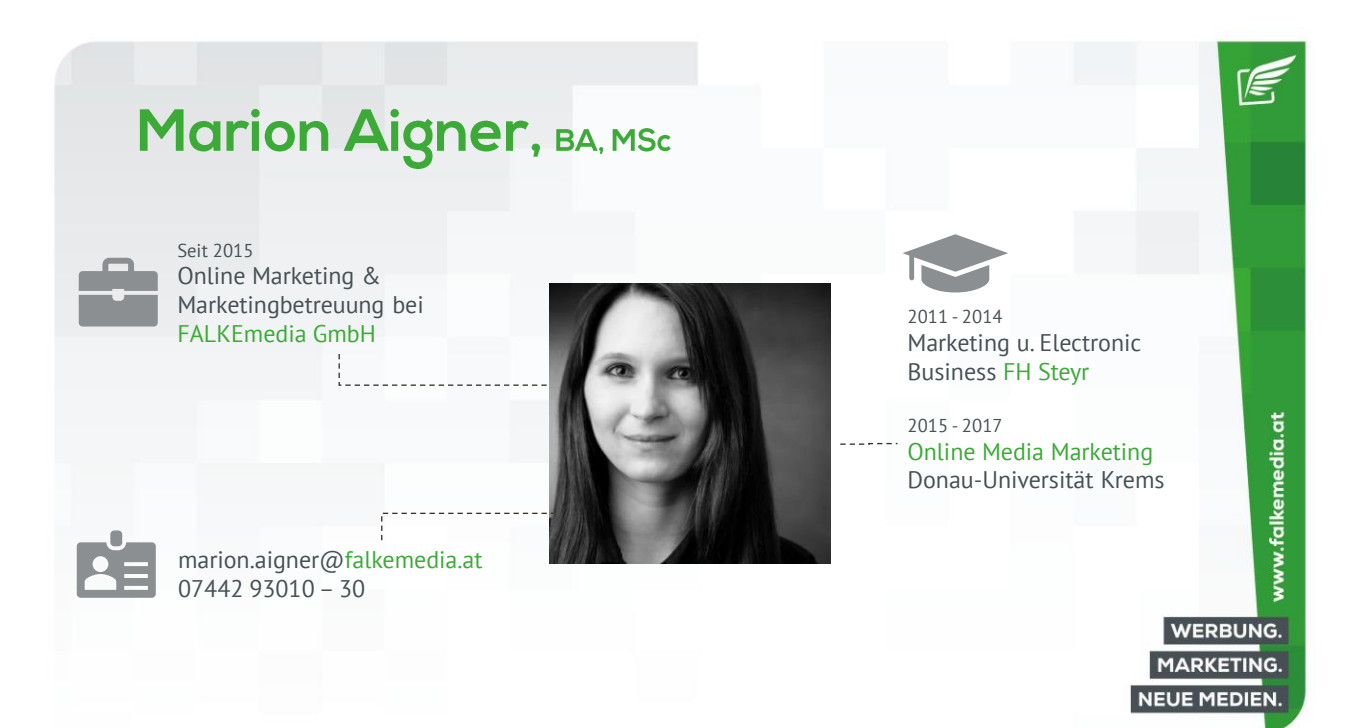

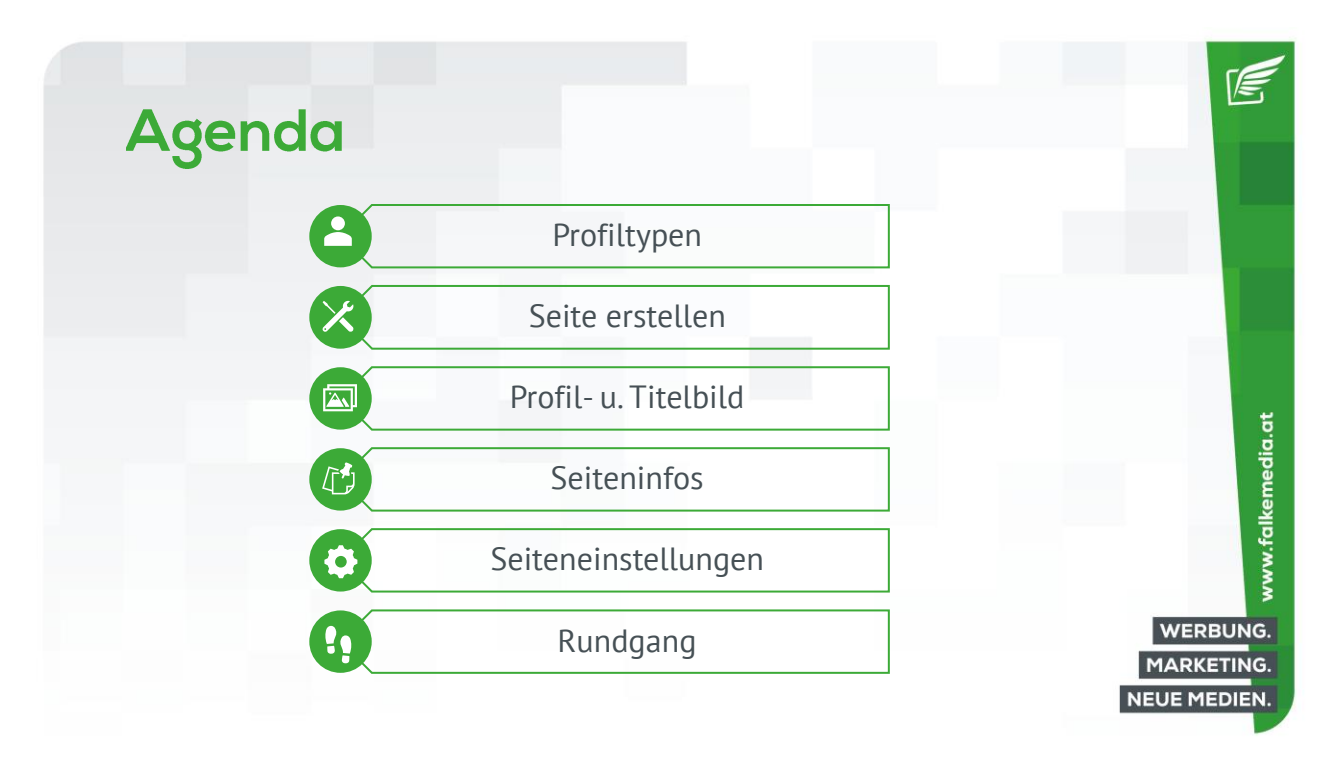

| Profil                 | typen                        |                           |                             |
|------------------------|------------------------------|---------------------------|-----------------------------|
|                        | Profil                       | Seite                     | Gruppe                      |
| Nutzer                 | Private Person               | Unternehmen, Organisation | Personen mit gem. Interesse |
| Sichtbarkeit           | Privat / Öffentlich          | Öffentlich                | Privat / Öffentlich         |
| Zweck                  | Mit Freunden vernetzen       | Marketing                 | Diskussion, Netzwerk        |
| Set-Up                 | E-Mail-Adresse               | Mit Privatprofil          | Mit Privatprofil oder Seite |
| Abonnenten             | Freunde (auf 5.000 begrenzt) | Fans (unbegrenzt)         | Mitglieder                  |
| Statistik              | Nein                         | Ja                        | Ja                          |
| Werbeanzeigen          | Nein                         | Ja                        | Nein                        |
| Zusätzliche Funktionen | Privatsphäre                 | Planung, Rollenverwaltung | Dateien, Textformatierungen |
|                        |                              |                           |                             |

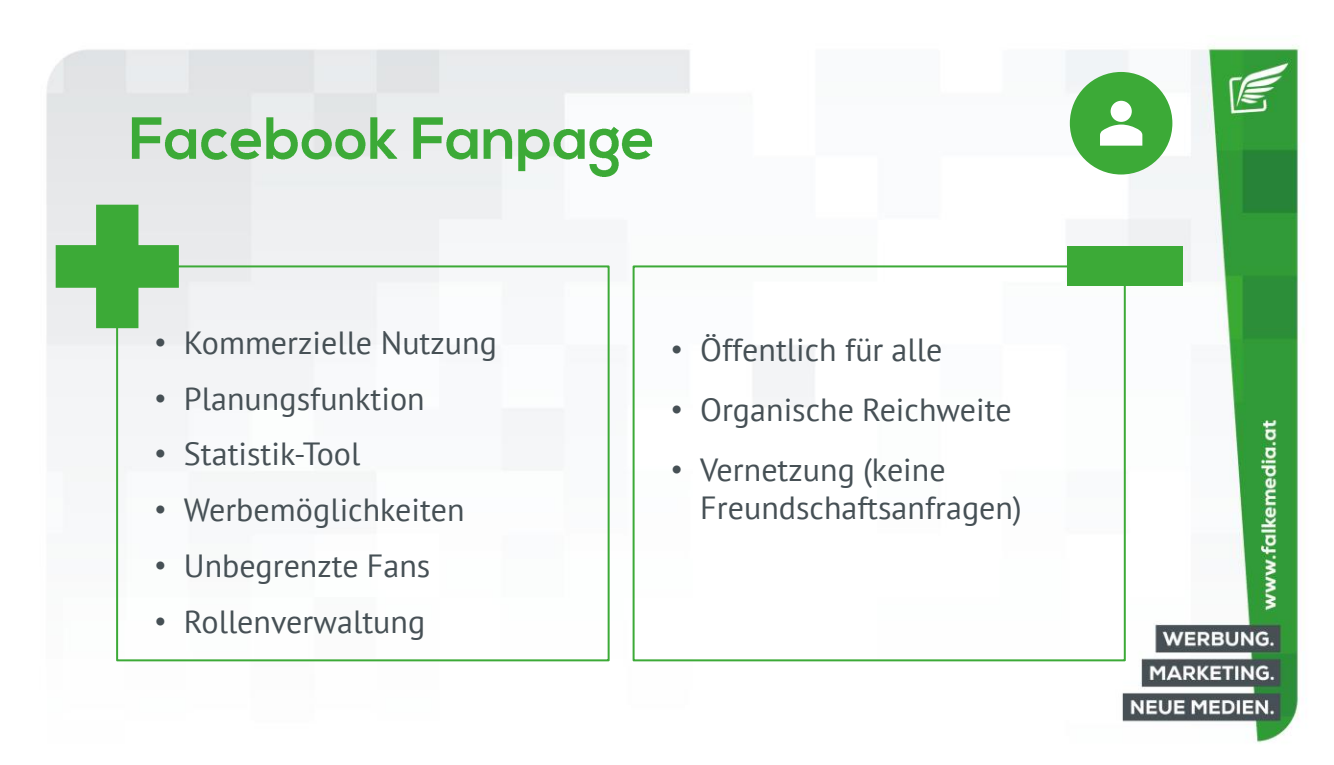

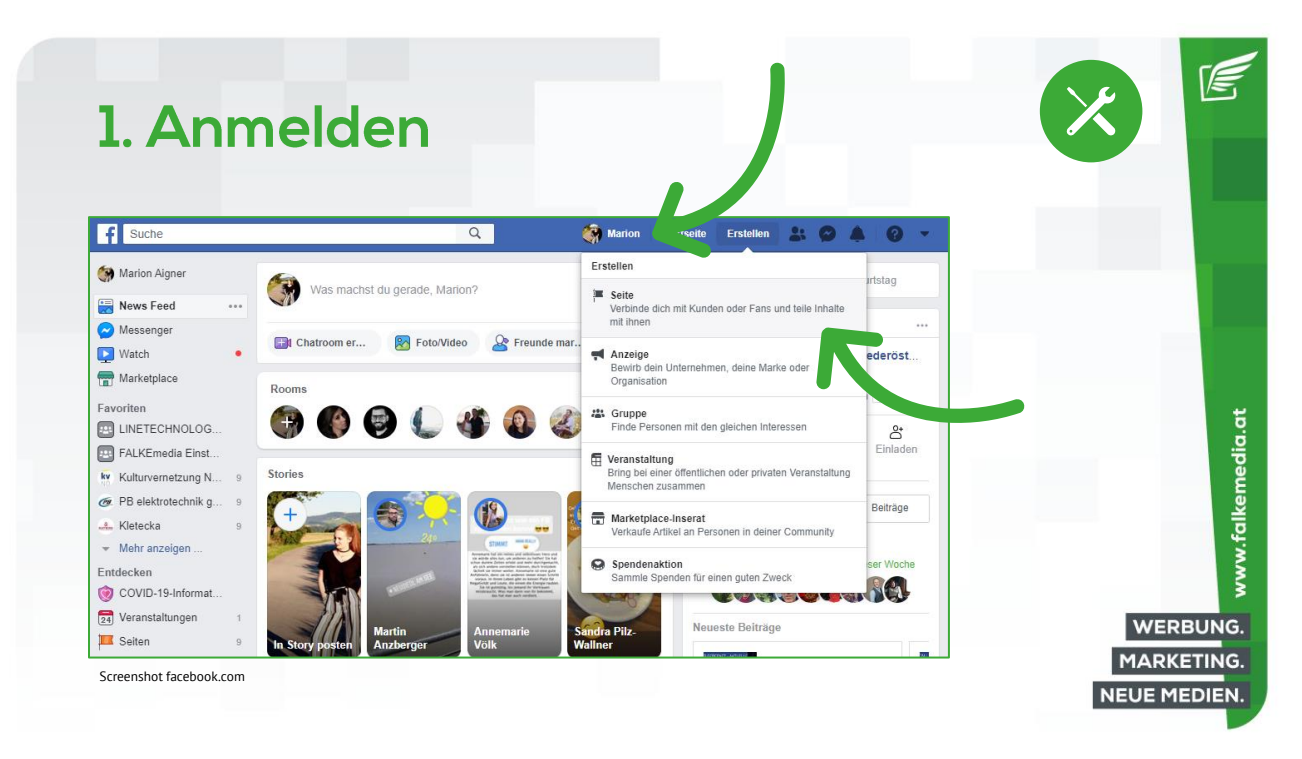

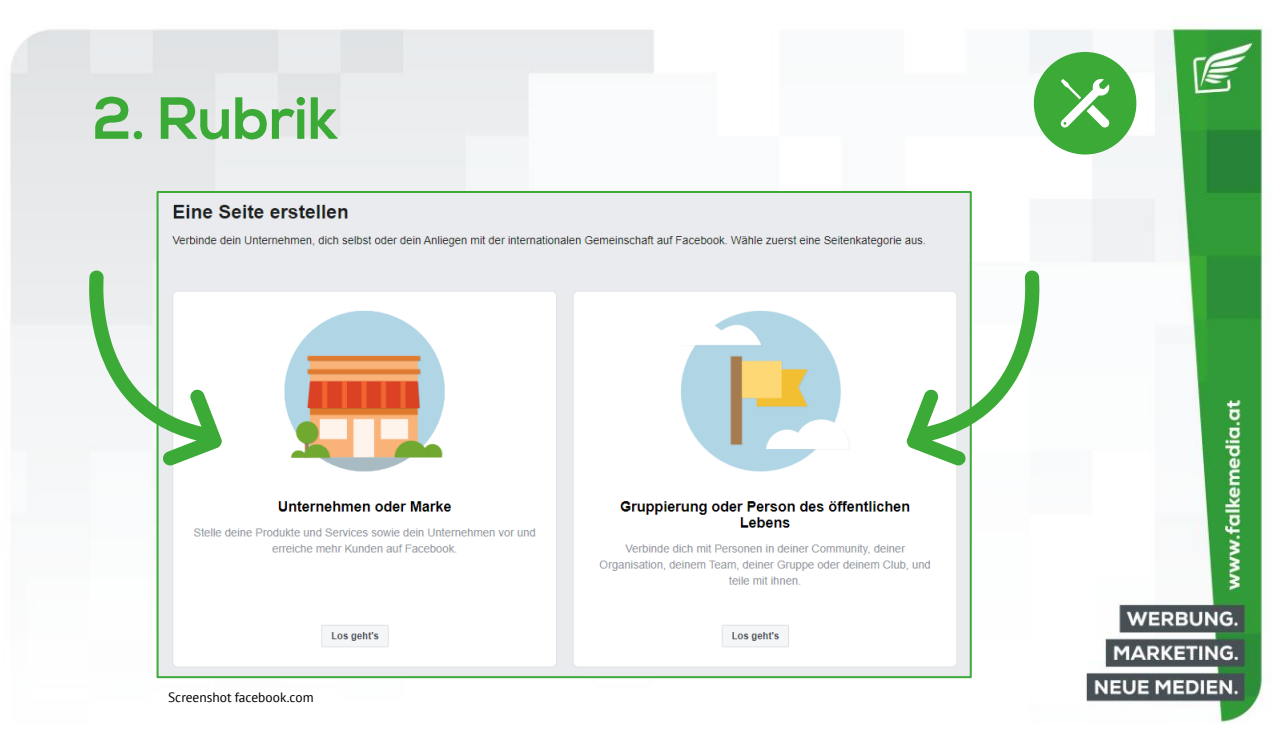

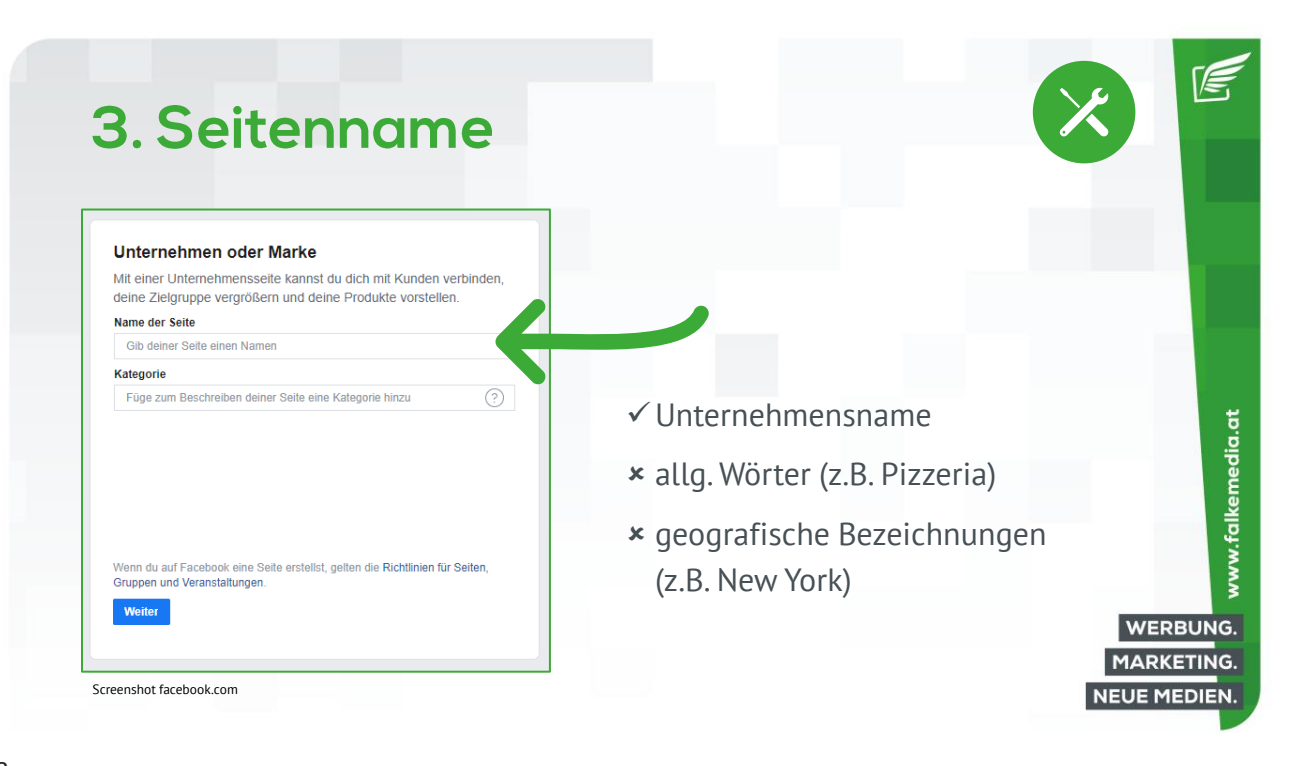

| 1 Vertegerie                                                                                                    |                                                      |
|----------------------------------------------------------------------------------------------------|------------------------------------------------------|
| 4. Kategorie                                                                                                    |                                                      |
| Unternehmen oder Marke                                                                                                    | Vordefinierte Kategorien                             |
| Mit einer Unternehmensseite kannst du dich mit Kunden verbinden,<br>deine Zleigruppe vergrößern und deine Produkte vorstellen.<br>Name der Seite | <ul> <li>www.facebook.com/pages/category/</li> </ul> |
| Gib deiner Seite einen Namen                                                                                                    |                                                      |
| Kategorie                                                                                                    |                                                      |
|                                                                                                    | Wird auf der Seite angezeigt                         |
|                                                                                                    |                                                      |
|                                                                                                    | Macht es leichter, Ihr Unternehmen                   |
| Wenn du auf Facebook eine Seite erstellst, gelten die Richtlinien für Seiten,<br>Gruppen und Veranstaltungen.                                    | zu finden                                            |
| Weiter                                                                                                    | WE                                                   |
|                                                                                                    | MARK                                                 |
|                                                                                                    |                                                      |

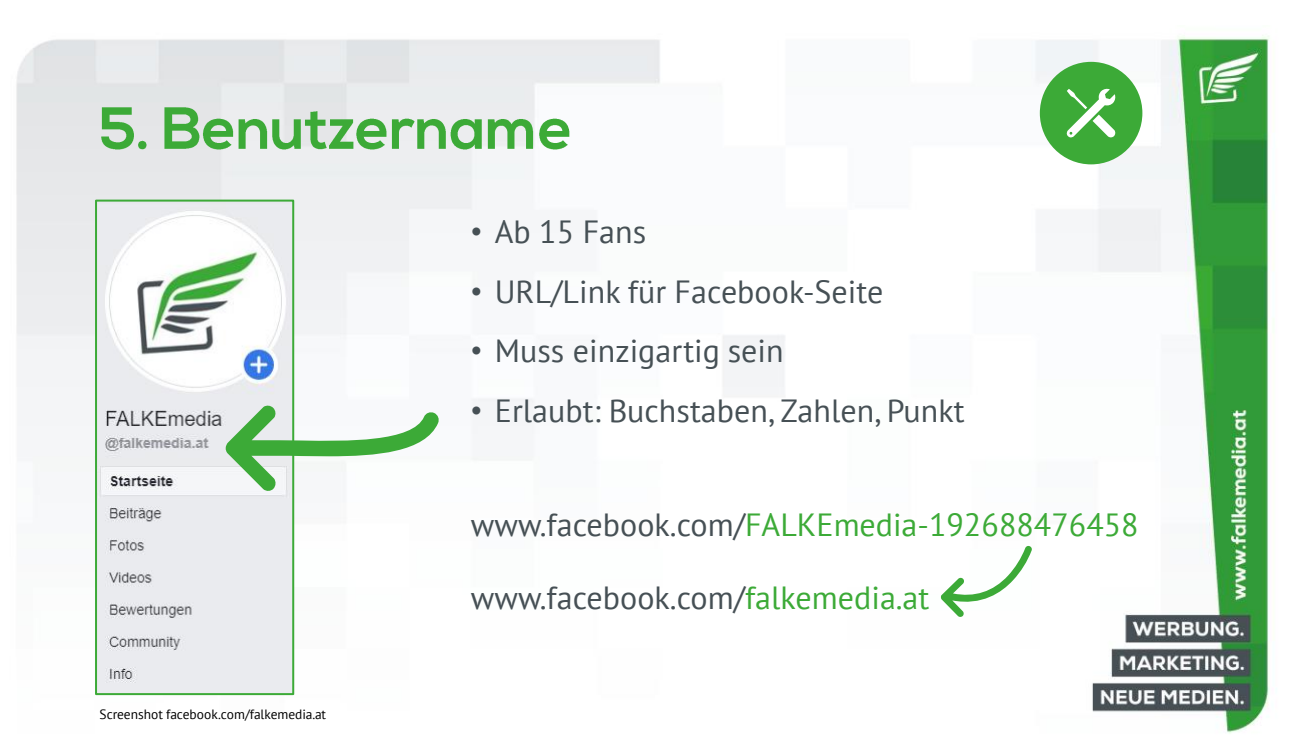

| . Can to Action E                                                                                                    | sutton      |  |
|----------------------------------------------------------------------------------------------------|-------------|--|
|                                                                                                    |             |  |
|                                                                                                    |             |  |
|                                                                                                    |             |  |
| 📫 Gefallt dir 👻 🔊 Abonniert 👻 🏕 Teilen \cdots                                                                                                    | Mehr dazu 🖍 |  |
|                                                                                                    |             |  |
|                                                                                                    |             |  |
| Termin vereinbaren                                                                                                    |             |  |
| Termin vereinbaren  Dich kontaktieren  Kentaktieren                                                                                                    | × /         |  |
|                                                                                                    | ×           |  |
|                                                                                                    |             |  |
| <ul> <li>Termin vereinbaren</li> <li>Dich kontaktieren</li> <li>Kontaktiere uns</li> <li>Registrieren</li> <li>Nachricht</li> <li>E-Mail senden</li> <li>Jetzt anrufen</li> <li>WhatsApp</li> <li>Infos zu deinem Unternehmen</li> </ul> |             |  |
|                                                                                                    |             |  |

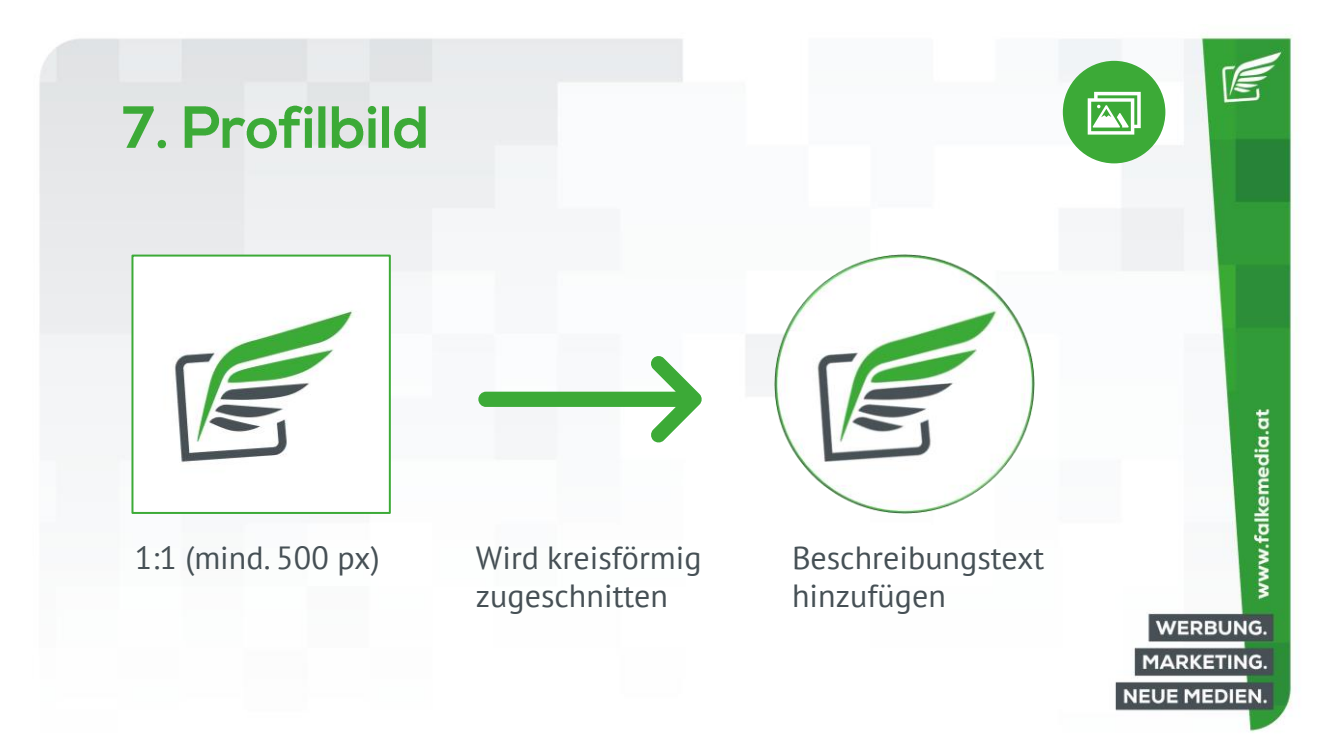

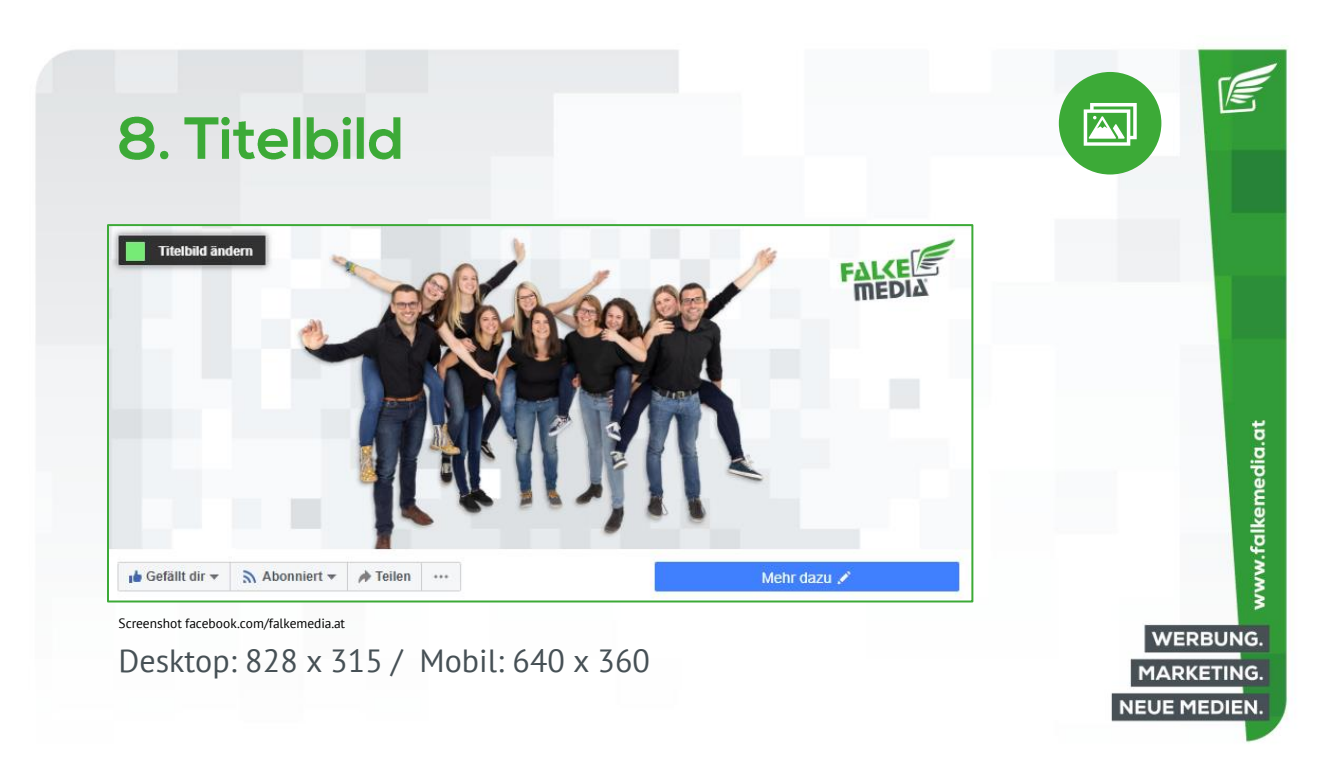

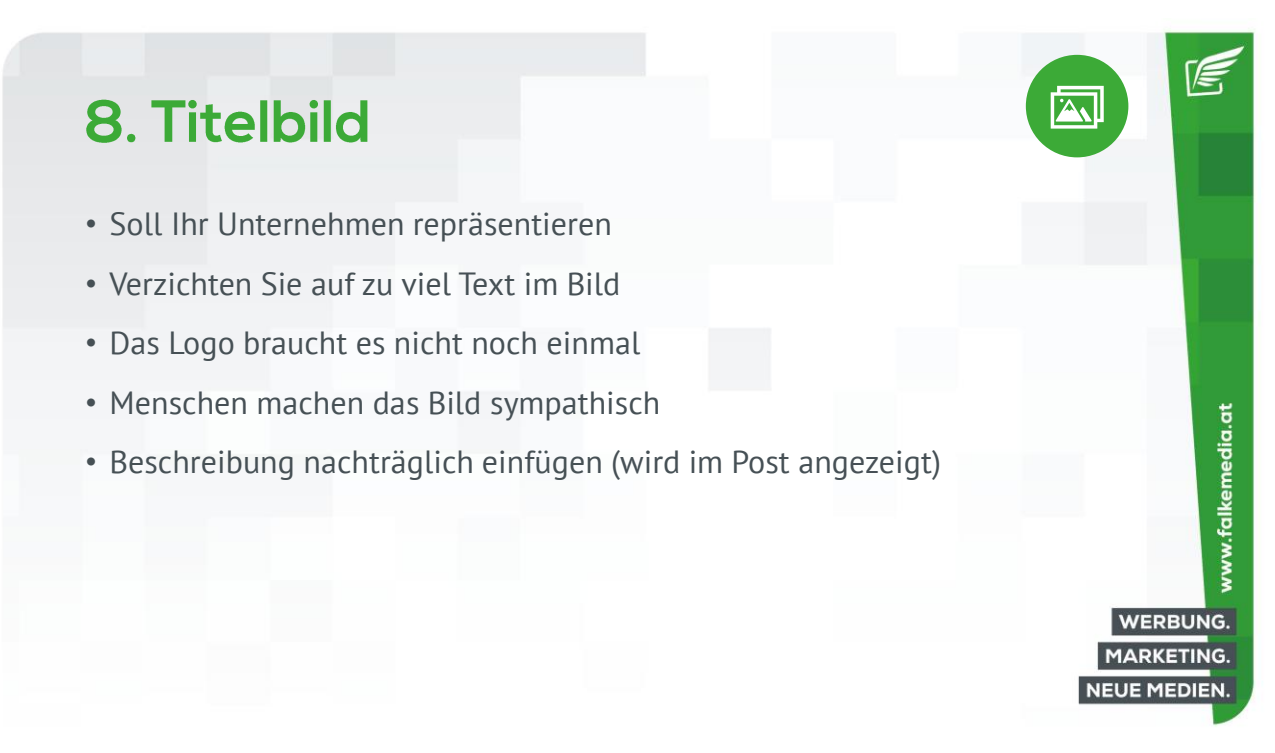

|          | oitopinfo                               | ~              |                                                                  | Γ·J |
|----------|-----------------------------------------|----------------|------------------------------------------------------------------|-----|
| J. J     | eitenimo                                | 5              |                                                                  |     |
|          |                                         |                |                                                                  |     |
| Seite Ad | Center Postfach 20+ COVID-19 Job        | an Mehr *      | Seiteni Einstellungen Hilfe *                                    |     |
| 0        | F Allgemein                             | ALLGEMEIN      |                                                                  |     |
|          | ♥ Seiteninfos                           | Beschreibung   | FALKEmedia GmbH. Agentur für Werbung, Marketing und Neue         |     |
|          | Nachrichten                             |                | Medien aus Waidhofen/Ybbs in Niederösterreich. www.falkemedia.at | )   |
| :        | Vorlagen und Tabs                       | Kategorien     | Werbeagentur X Beratungsagentur X                                |     |
| 4        | Veranstaltungstickets                   |                |                                                                  |     |
|          | Benachrichtigungen                      | KONTAKT        |                                                                  |     |
|          | Erweitertes Messaging                   | Telefonnummer  | +43 💌 744293010                                                  |     |
| C        | Facebook-Abzeichen                      |                | Durchwahl (optional)                                             |     |
| 1        | Rollen für die Seite                    |                | Meine Seite hat keine Telefonnummer                              |     |
| 1        | Personen und andere Seiten              | Website        | http://www.falkemedia.at                                         |     |
|          | Bevorzugte Seitenzielgruppe             |                | Meine Seite hat keine Website                                    |     |
| 9        | Wahlwerbung bzw. Werbung zu politisch o | E-Mail-Adresse | office@falkemedia.at                                             | N   |
| 10       | * Branded Content 🕘                     |                |                                                                  |     |

| 9. Se                 | itenintos                                                                                                    |    |
|-----------------------|----------------------------------------------------------------------------------------------------|----|
| ALLGEMEIN             |                                                                                                    |    |
| Beschreibung          | FALKEmedia GmbH. Agentur für Werbung, Marketing und Neue<br>Medien aus Waldhofen/Ybbs in Niederösterreich. www.falkemedia.at |    |
| Kategorien            | Werbeagentur × Beratungsagentur ×                                                                                            |    |
| Screenshot facebook.c | om/falkemedia.at                                                                                                    |    |
| • Kurze Z             | usammenfassung Ihrer Seite (max. 255 Zeichen)                                                                                |    |
| • Weitere             | Kategorien hinzufügen                                                                                                    |    |
|                       |                                                                                                    | WE |

| 9.3                                        | Seiteninfos                                                                                                    |               |                                                                                                    |
|--------------------------------------------|----------------------------------------------------------------------------------------------------|---------------|----------------------------------------------------------------------------------------------------|
| KONTAKT                                    |                                                                                                    | STANDORT      |                                                                                                    |
| Telefonnummer<br>Website<br>E-Mail-Adresse | +43  T44293010  Durchwahl (optional)  Meine Seite hat keine Telefonnummer  http://www.falkemedia.at  office@falkemedia.at  Meine Seite hat keine E-Mail-Adresse | Adresse       | Hat eine Anschrift         Muhistraße 3       Stadt Waldhofen An Der         3340         +       Prargarten         Gasthaus zum       Ullr's Mode         Hathward       Die         Hoflieferanten       Die         Hofliebreiteranten       Morina Friseure         KARTE ZIEHEN, UM NBU ZU       Bois casual         Vorticken desktivierst, wird die Adresse auf deiner Stadet       Gene |
| reenshot facebook.                         | om/falkemedia.at                                                                                                    | Screenshot fa | sse<br>Market                                                                                                    |

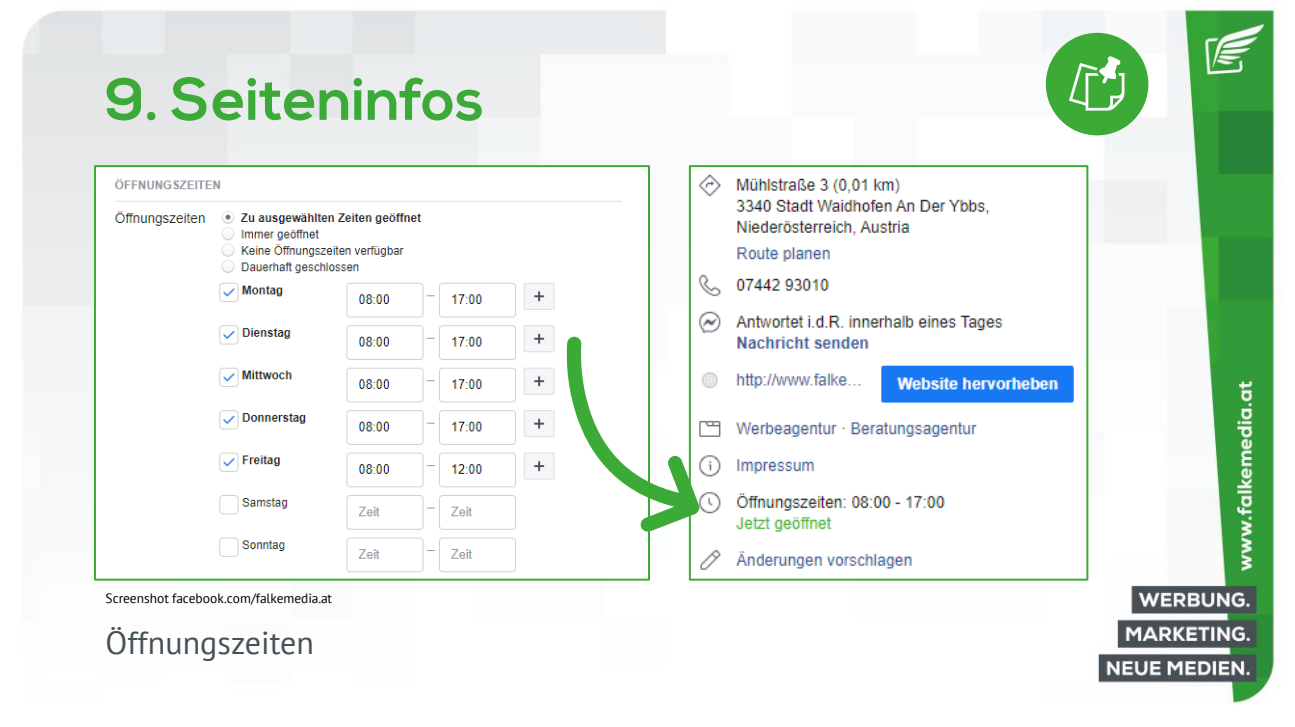

| MEHR            |                                                                                                    |  |
|-----------------|----------------------------------------------------------------------------------------------------|--|
|                 | FALKEmedia GmbH         Agenutr für Werbung, Marketing und neue Medien         Gesellschaft mit beschränkter Haftung         Muhistraße 3         Å- 3340 Waldhofen an der Ybbs         Tel.: +43 (0)7442 93010         Fax: +43 (0)7442 93010-88         office@falkemedia.at         http://www.falkemedia.at         FN: 384263y         UID: ATU67396668         Weitere Details: http://www.falkemedia.at/impressum |  |
| Delected in the |                                                                                                    |  |

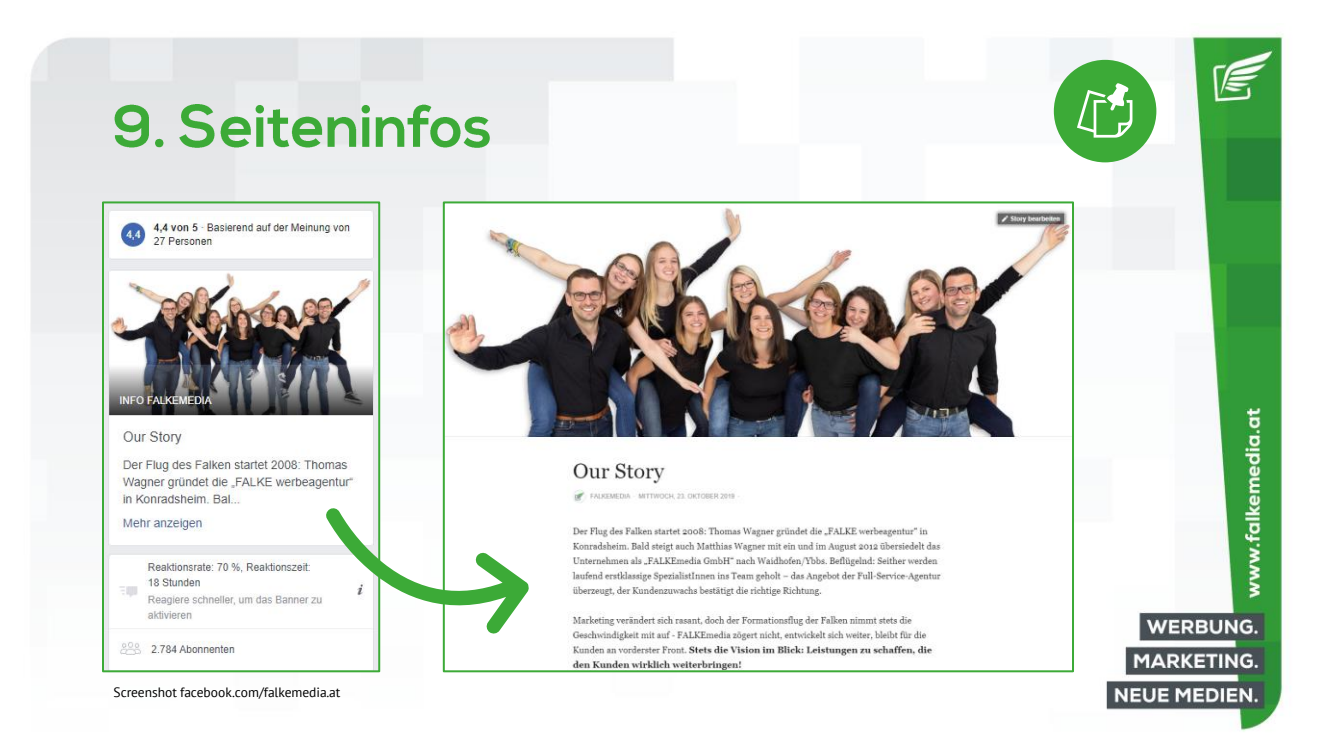

### 11. Seiteneinstellungen

| Sichtbarkeit der Seite                                | Seite veröffentlicht                                                                                                    | Bearbeiten        |
|-------------------------------------------------------|----------------------------------------------------------------------------------------------------|-------------------|
| Besucherbeiträge                                      | Jeder kann etwas auf der Seite veröffentlichen.<br>Jeder kann Fotos und Videos zu der Seite hinzufügen.                                     | Bearbeiten        |
| News Feed-Zielgruppe und<br>Sichtbarkeit der Beiträge | Die Möglichkeit, das potenzielle Publikum im News Feed<br>einzuschränken und die Sichtbarkeit deiner Beiträge zu begrenzen,<br>deaktiviert. | Bearbeiten<br>ist |
| Teilen von Beiträgen und<br>Stories                   | Das Teilen von Beiträgen in Stories ist aktiviert                                                                                           | Bearbeiten        |
| Nachrichten                                           | Personen können meine Seite privat kontaktieren.                                                                                            | Bearbeiten        |
| Markierrechte                                         | Andere Personen können auf meiner Seite gepostete Fotos<br>markieren.                                                                       | Bearbeiten        |
| Weitere Personen, die diese<br>Seite markieren        | Personen und andere Seiten können meine Seite markieren.                                                                                    | Bearbeiten        |
| Ländereinschränkungen                                 | Seite ist für alle sichtbar.                                                                                                    | Bearbeiten        |
| Altersbeschränkungen                                  | Seite wird allen angezeigt.                                                                                                    | Bearbeiten        |
| Seitenmoderation                                      | Es werden keine Begriffe auf der Seite blockiert.                                                                                           | Bearbeiten        |
|                                                       |                                                                                                    |                   |

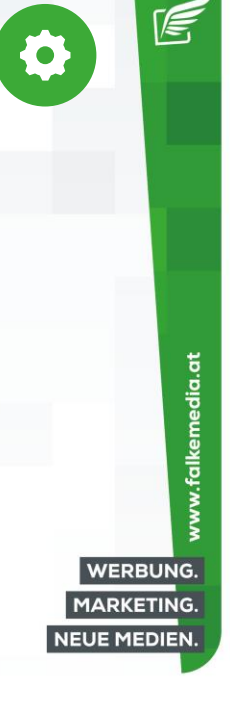

Screenshot facebook.com/falkemedia.at

### 11. Seiteneinstellungen

| Filter für vulgäre Ausdrücke       | Deaktiviert                                                                                                    | Bearbeiten              |
|------------------------------------|----------------------------------------------------------------------------------------------------|-------------------------|
| Vorschläge für verwandte<br>Seiten | Lege fest, ob deine Seite anderen Personen empfohlen werden soll                                                                   | Bearbeiten              |
| Seiten-Updates                     | Seitenbeiträge werden nicht automatisch gepostet, wenn du<br>Seiteninfos aktualisierst, Meilensteine erreichst oder Bewertungen er | Bearbeiten<br>erhältst. |
| Mehrsprachige Beiträge             | Die Option zum Verfassen von Beiträgen in mehreren Sprachen<br>ist deaktiviert                                                     | Bearbeiten              |
| Automatische<br>Übersetzungen      | Deine Beiträge werden möglicherweise automatisch übersetzt,<br>wenn diese von Menschen mit einer anderen Muttersprache gelese      | Bearbeiten<br>n werden. |
| Ranking für Kommentare             | Die relevantesten Kommentare werden standardmäßig für<br>meine Seite angezeigt.                                                    | Bearbeiten              |
| Content-Distribution               | Das Herunterladen auf Facebook ist erlaubt.                                                                                        | Bearbeiten              |
| Seite herunterladen                | Seite herunterladen                                                                                                    | Bearbeiten              |
| Seiten zusammenführen              | Duplikate von Seiten zusammenführen                                                                                                | Bearbeiten              |
| Seite entfernen                    | Lösche deine Seite                                                                                                    | Bearbeiten              |

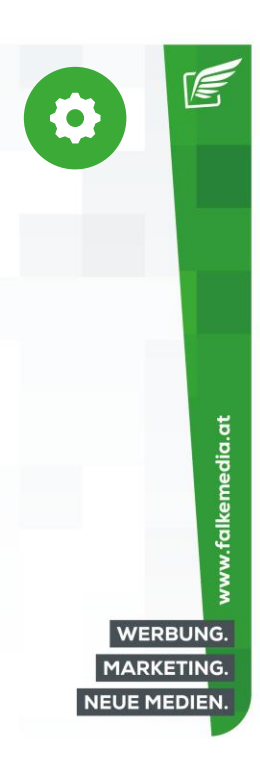

Screenshot facebook.com/falkemedia.at

| 12 Var         | agon uno                                                      | Taba                                                                                                    |                                                                                                    |     |
|----------------|---------------------------------------------------------------|----------------------------------------------------------------------------------------------------|----------------------------------------------------------------------------------------------------|-----|
|                | lugen und                                                     |                                                                                                    |                                                                                                    |     |
|                | 0                                                             |                                                                                                    |                                                                                                    |     |
|                |                                                               |                                                                                                    | -                                                                                                    |     |
|                | © Algemein                                                    | Vorlagen und Tabs                                                                                                    | C. Aller                                                                                                    |     |
|                |                                                               | Richte Call to Actions und Tabs für deine Seite ein                                                                                    |                                                                                                    |     |
|                | J# Nachrichten                                                |                                                                                                    | 1.000                                                                                                    |     |
|                | Vorlagen und Tabs                                             |                                                                                                    |                                                                                                    |     |
|                | Veranstaltungstickets                                         | Vorlagen<br>Wähle eine Vorlage mit Standard-Buffons und -Tabs aus                                                                      |                                                                                                    |     |
|                | enachnichtigungen                                             |                                                                                                    |                                                                                                    |     |
|                | Convenentes Messaging                                         | Aldamile Vortage<br>Dienstleistungen                                                                                                   | Bearbeiten                                                                                                    |     |
| EAL //Emodia   |                                                               |                                                                                                    |                                                                                                    |     |
| FALKEMedia     | Research and and series                                       | Tabs                                                                                                    |                                                                                                    |     |
| @laikemedia.at | Personal and another contain     Personal and another contain | Kicke auf einen Tab-Namen und ziehe, um die Reihenfolge neu anz<br>bestimmt zudern die Reihenfolge, in der die Bereiche oben auf deine | sordnen. Die Tab-Anordnung<br>er Seite angezeigt werden.                                                                                                    |     |
| Startseite     | S. Wahlwerbung bzw. Werbung zu politisch or                   | Standard-Tabs verwenden                                                                                                    | AUS                                                                                                    |     |
| Beiträge       | t∉ Branded Content ⊕                                          | Aldiviere die Standards-Tabs, um die Tabs zu verwenden, die unsern<br>Meinung nach für deine Seitenart die beste Leisbung erzielen.    | er                                                                                                    |     |
|                | Instagram                                                     |                                                                                                    |                                                                                                    |     |
| Fotos          | S WhatsApp                                                    | Startseite                                                                                                    | Einstellungen                                                                                                    |     |
| Videos         | * Featured                                                    | - Daitring                                                                                                    | Circle Control of Control of Cont |     |
| Bewertungen    | ■+ Crossposting                                               | - Baursfie                                                                                                    | A. A CONTRACT OF A CONTRACT OF A                                                                                                    |     |
| Community      | Support-Postfach                                              | Fotos                                                                                                    | Einstellungen                                                                                                    |     |
| Community      | \$ Zahlungen                                                  | = Videos                                                                                                    | Einstellungen                                                                                                    | WE  |
| Info           | Cil Verlinkte Publikationen                                   |                                                                                                    | C. House and Bran                                                                                                    | MAD |

|             |               |                                                                                                    |                       | _ |
|-------------|---------------|----------------------------------------------------------------------------------------------------|-----------------------|---|
|             |               | Tab hinzufügen                                                                                                    | ×                     |   |
| Startseite  | Einstellungen | Mithilfe von Tabs kannst du deine Produkte, Dienstleistungen und<br>präsentieren. Wähle einen Tab aus der nachfolgenden Liste. | mehr auf deiner Seite |   |
| Beiträge    | Einstellungen | Live<br>Zeigt Live-Videos über deine Seite.                                                                                    | Tab hinzufügen        |   |
| Fotos       | Einstellungen | Shop<br>Zeigt deine empfohlenen Produkte.                                                                                      | Tab hinzufügen        |   |
| Videos      | Einstellungen | Veranstaltungen<br>Zeigt deine bevorstehenden Veranstaltungen.                                                                 | Tab hinzufügen        |   |
|             |               | Jobs<br>Zeigt offene Stellen in deinem Unternehmen.                                                                            | Tab hinzufügen        |   |
| Bewertungen | Einstellungen | Angebote<br>Zeigt alle aktuellen Angebote für dein Unternehmen.                                                                | Tab hinzufügen        |   |
| ⊟ Community | Einstellungen | Services Hier kannst du die von dir angebotenen Dienstleistungen vorstellen.                                                   | Tab hinzufügen        |   |
|             |               | Gruppen<br>Zeigt die Gruppen an, die du mit dieser Seite verknüpft hast.                                                       | Tab hinzufügen        |   |
|             | Einstellungen | Notizen                                                                                                    | Tab hinzufilgen       |   |

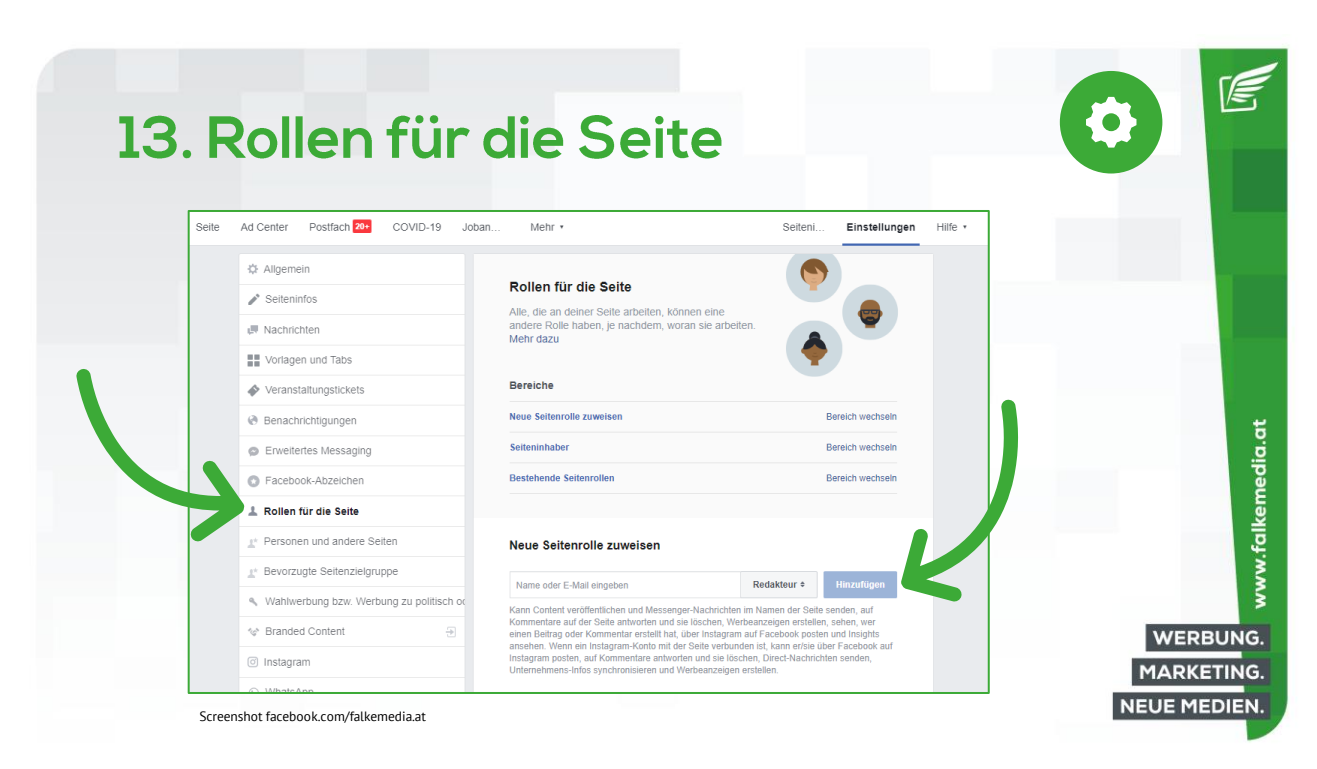

| 13 Rollen für die | Seite |
|-------------------|-------|
| 10. Rollering al  | Jene  |

| Seitenrollen u<br>einstellungenImage: Seite bearbeitenImage: Seite bearbeitenIma                                                                                                    |                                 | Administrator | Redakteur | Moderator | Werbetreibender | Analyst |      |
|----------------------------------------------------------------------------------------------------|---------------------------------|---------------|-----------|-----------|-----------------|---------|------|
| Seite bearbeitenImage: seite bearbeitenImage: seite bearbeitenImage: seite bearbeitenBeiträge erstellenImage: seite bearbeitenImage: seite bearbeitenImage: seite bearbeitenNachrichten versendenImage: seite bearbeitenImage: seite bearbeitenImage: seite bearbeitenKommentare beantwortenImage: seite bearbeitenImage: seite bearbeitenImage: seite bearbeitenWerbeanzeigen erstellenImage: seite bearbeitenImage: seite bearbeitenImage: seite bearbeitenStatistiken ansehenImage: seite bearbeitenImage: seite bearbeitenImage: seite bearbeiten                                                                                                    | Seitenrollen u<br>einstellungen | $\checkmark$  |           |           |                 |         |      |
| Beiträge erstellenImage: Sector Sector S | Seite bearbeiten                | $\checkmark$  | $\sim$    |           |                 |         |      |
| Nachrichten versendenImage: Statistiken ansehenImage: Statistiken ansehen <thimage: ansehen<="" statistiken="" th="">Image:</thimage:>                                                                                                    | Beiträge erstellen              | $\sim$        | $\sim$    |           |                 |         |      |
| Kommentare beantwortenImage: Commentare beantwortenWerbeanzeigen erstellenImage: Commentare beantwortenStatistiken ansehenImage: Commentare beantworten                                                                                                    | Nachrichten versenden           | $\sim$        | $\sim$    | $\sim$    |                 |         |      |
| Werbeanzeigen erstellenImage: Compared by the second second s | Kommentare beantworten          | $\sim$        | $\sim$    | $\sim$    |                 |         |      |
| Statistiken ansehen                                                                                                    | Werbeanzeigen erstellen         | $\sim$        | $\sim$    | $\sim$    | $\checkmark$    |         |      |
|                                                                                                    | Statistiken ansehen             | $\sim$        | $\sim$    | $\sim$    | $\checkmark$    | $\sim$  | WER  |
|                                                                                                    |                                 |               |           |           |                 |         | MARK |

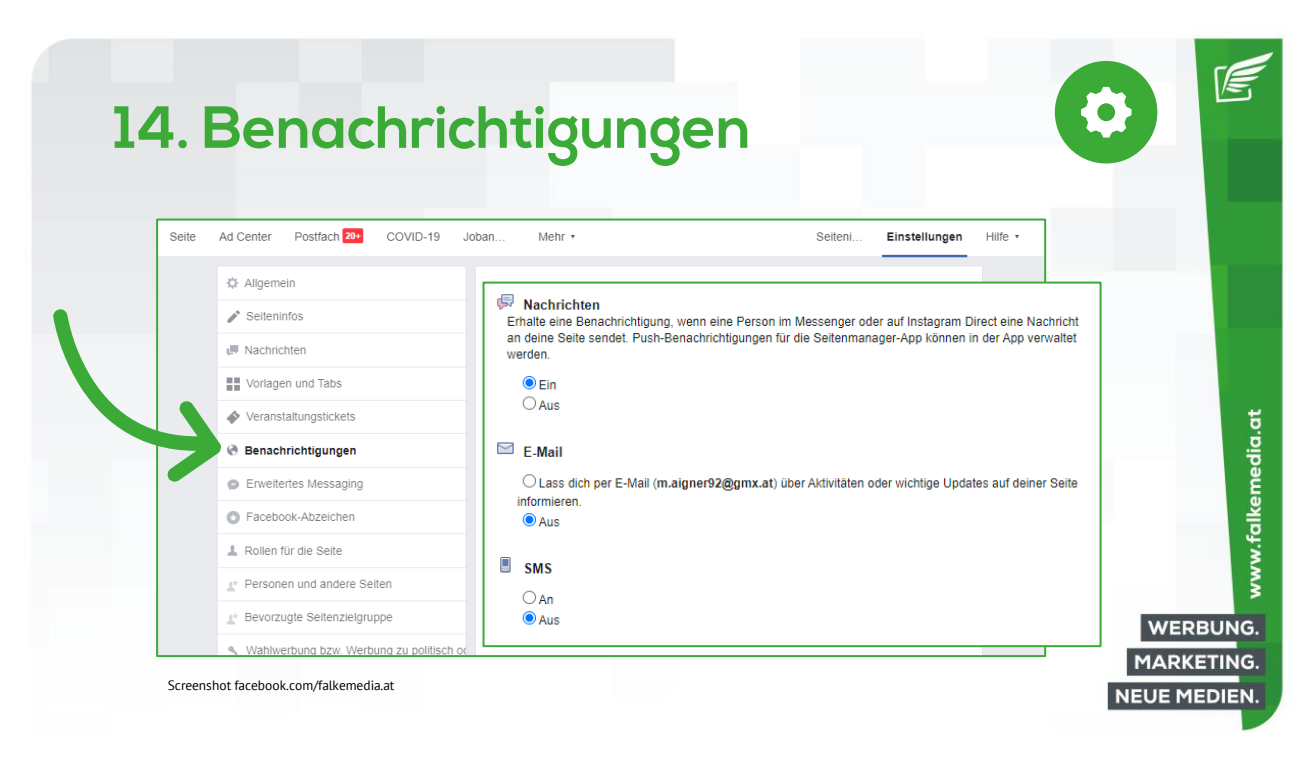

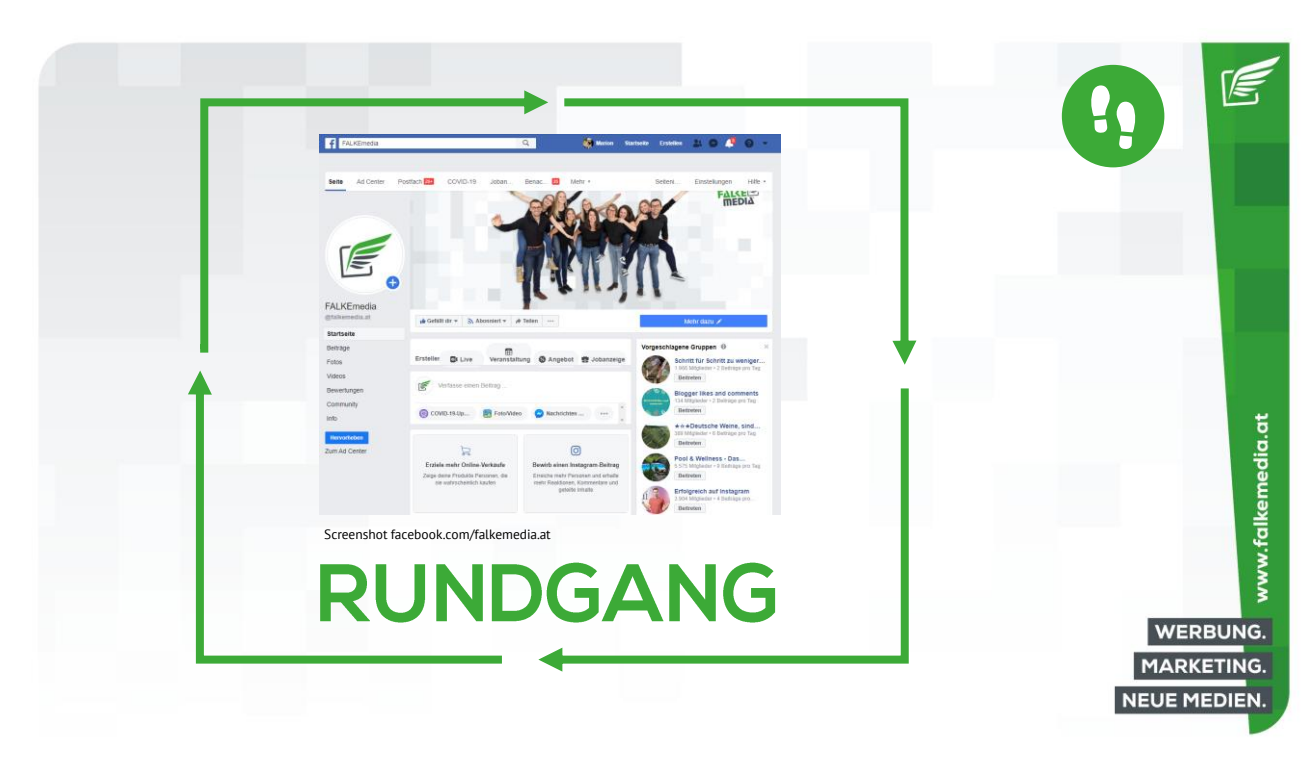

## Weitere Webinare

www.falkemedia.at

WERBUNG. MARKETING. NEUE MEDIEN.

www.falkemedia.at

WERBUNG.

MARKETING.

#### Weitere Webinare

- 9. Juli 2020, 16:00 Einen Beitrag/ein Posting auf Facebook erstellen
- 14. Juli 2020, 16:00
   Facebook-Beiträge bewerben so funktioniert der Facebook Boost
- 16. Juli 2020, 16:00 Einen Instagram Business Account erstellen u. einrichten
- 21. Juli 2020, 16:00 Google My Business für Unternehmen

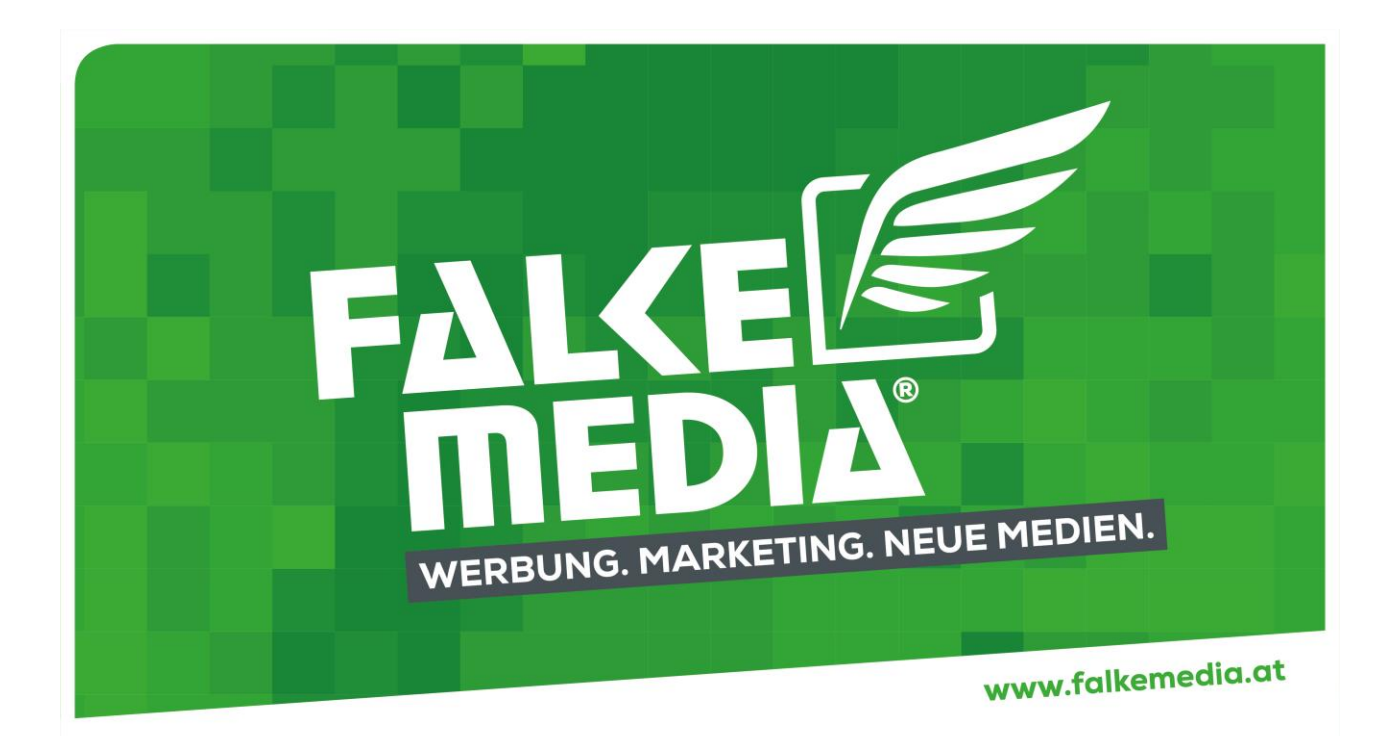